## Apple MAC – Software für DVR 15540, 15790, 15810, 15815, 15818, 15816

Installieren Sie die Software "UMS Client" von der CD. Das Symbol zum Ausführen des Programms ist nun verfügbar.

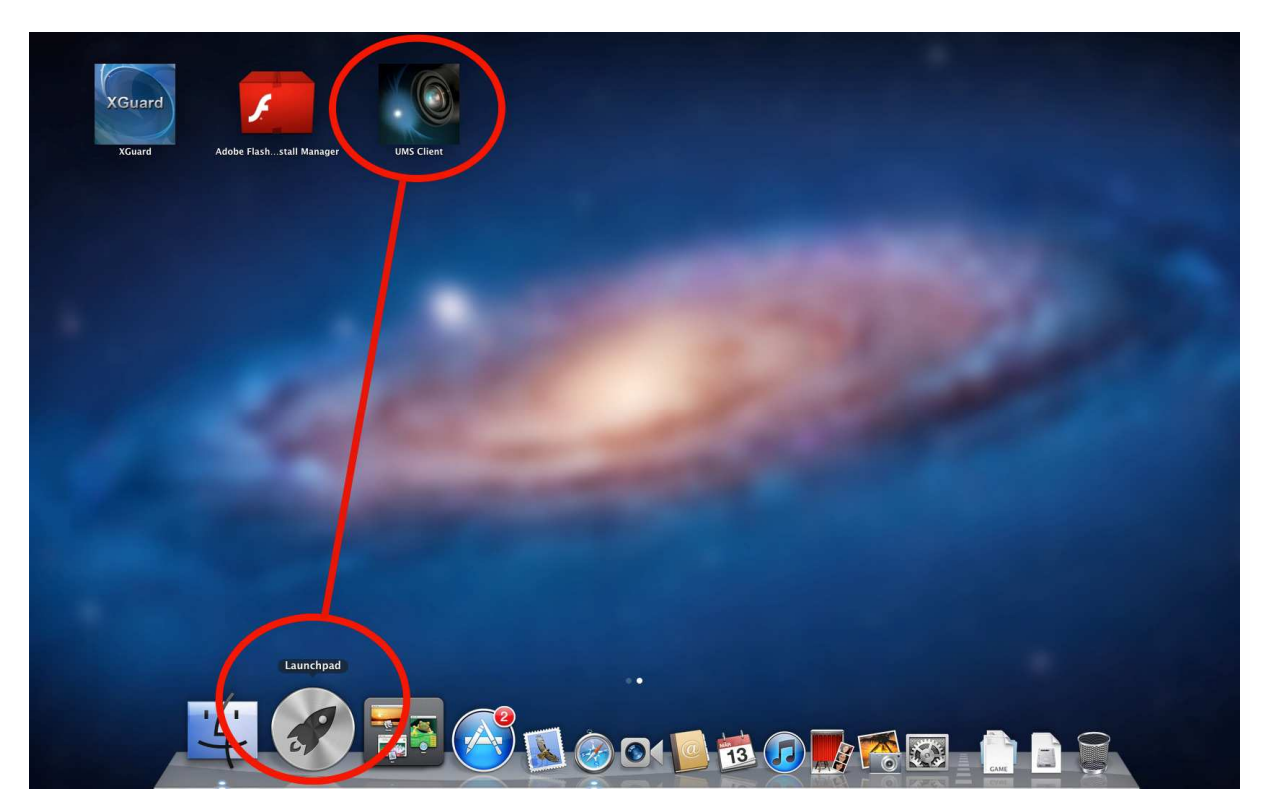

Nachdem die Softwaremaske geöffnet wurde, kann ein DVR eingebunden werden. Info: Es können mehrere Geräte eingebunden werden!

| UMS Client for MAC File W                                                                                                    | indow     |                    | 9        | * 奈 🐠 💽 (Geladen) Do. 22. Mär. 15:00 Q |
|----------------------------------------------------------------------------------------------------|-----------|--------------------|----------|----------------------------------------|
| 000                                                                                                    |           | UMS Client for MAC |          |                                        |
| Not Connected                                                                                                    |           |                    |          | 1 4 9 10 16 Site Dity                  |
| Login<br>IF/DNS :<br>Dot :<br>Port :<br>PrV :<br>PrV :<br>PTZ Connect<br>PTZ Connol<br>() () () () () () () () () () () () () ( |           |                    |          |                                        |
|                                                                                                    |           |                    |          |                                        |
|                                                                                                    |           |                    |          |                                        |
|                                                                                                    |           |                    |          |                                        |
| 4                                                                                                    | 9 🐼 📰 🤡 🧭 | 01 🚺 💆 🕡 🍢         | KGuard C |                                        |

Klicken Sie zum Hinzufügen eines Gerätes auf den Button "Site Entry" und geben Sie die Verbindungsdaten ein.

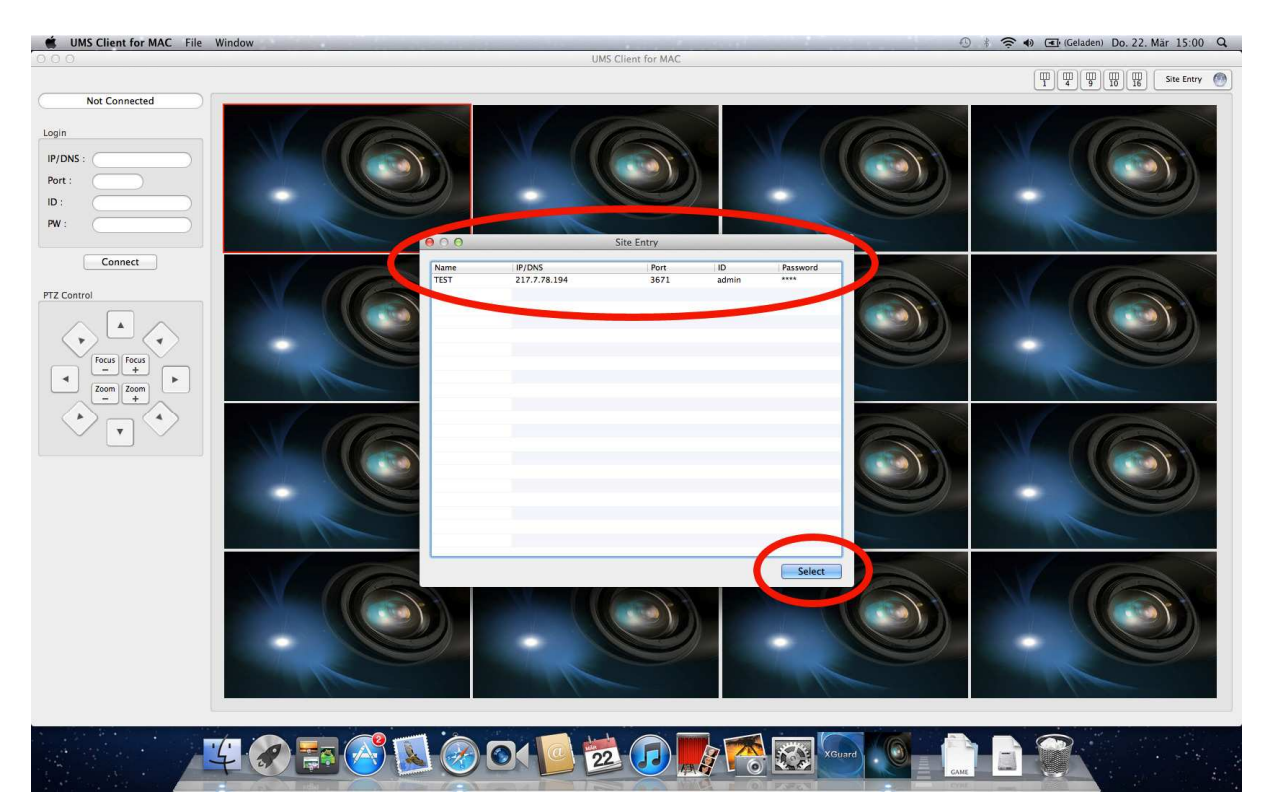

Der Verbindungsaufbau zu dem DVR ist nun möglich. Bei erfolgreicher Verbindung ziegt die Software die Livebilder der an dem Rekorder angeschlossenen Kameras an.

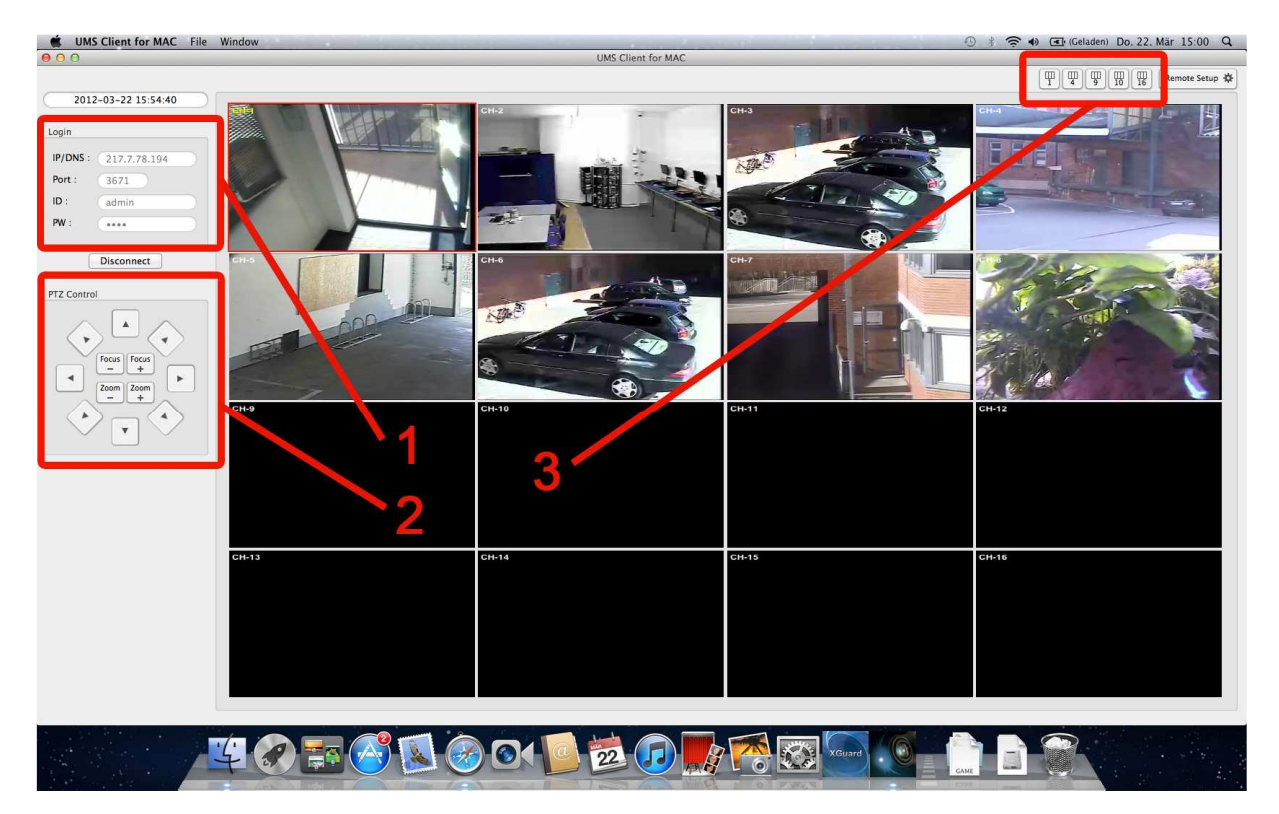

Folgende Funktionen stehen bei Verbindung zur Verfügung:

- Anzeige der LogIn-Daten
- PTZ
- Darstellung

Bei den LogIn-Daten (1) werden IP-Adresse, Port und ID angezeigt. Das Passwort wird mit Sternchen versehen. Durch Klick auf den Button "Disconnect" wird die Verbindung zu dem Rekorder abgebrochen.

Wenn Steuerbare Kameras an den DVR angeschlossen sind, so können diese über die PTZ-Kontrolle (2) gesteuert werden.

Über die Buttons für die Darstellung (3) kann die Ansicht der Kamerafenster in der Software geändert werden. Abhängig vom Rekorder können folgende Ansichtsmöglichkeiten gewählt werden: 1,4, 9, 10, und 16 Kamerabilder.

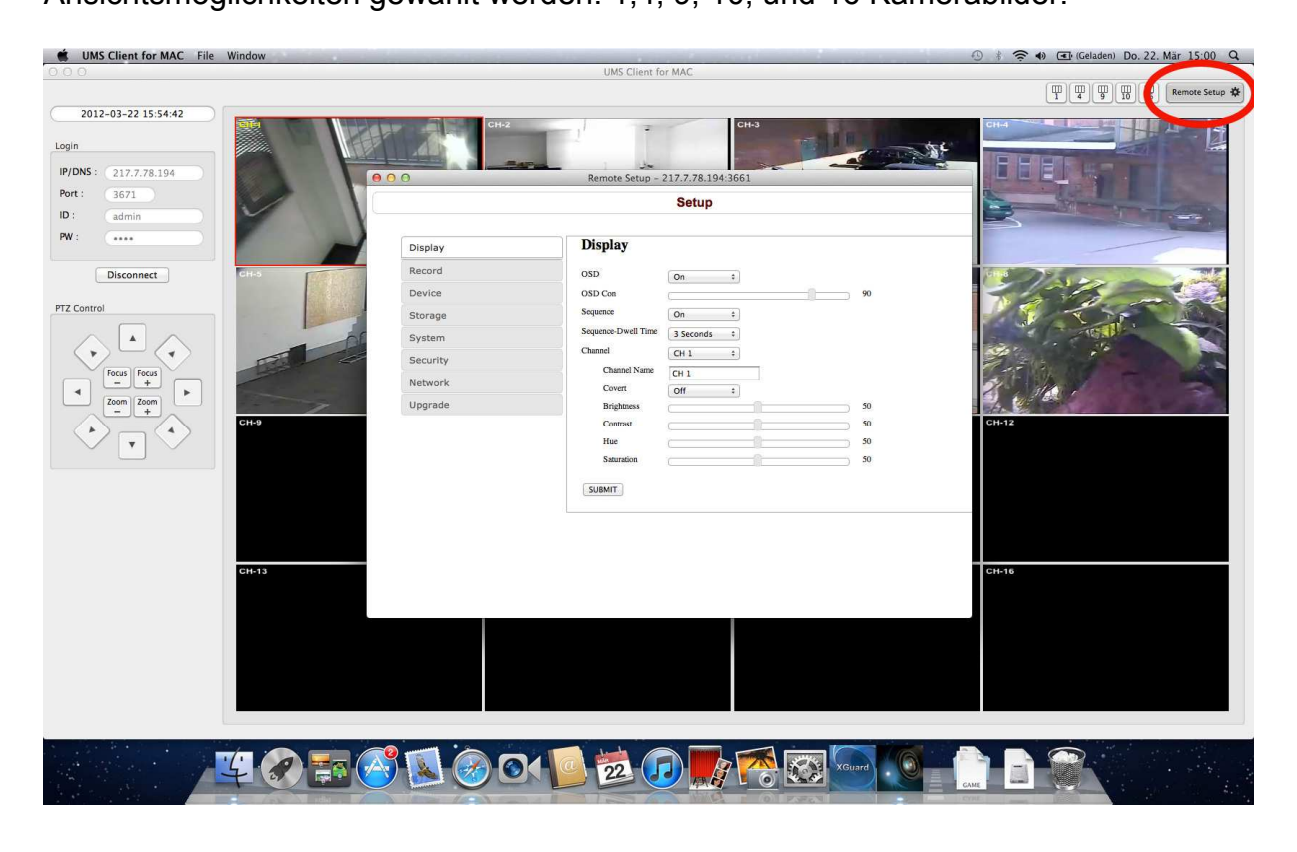

Über den Button "Remote Setup" wird das Menü zur Konfiguration des Rekorders aufgerufen.